## INSTRUCCIONES PARA CONECTAR A NUESTRO EQUIPO DE TRABAJO DESDE OTRO EQUIPO INFOMATICO.

• El primer paso es configurar el equipo de Trabajo para permitir las conexiones.

Para ellos seguimos las siguientes instrucciones

Pulsando con el botón derecho del ratón el icono Este equipo o Mi Equipo (del escritorio o de la barra de Windows o parte izquierda de cualquier carpeta) y seleccionamos Propiedades.

| ĭ  |     |                   |          | × • • • • • • • • • • • • • • • • • • • | لي <b>ر المك</b> ان<br>ا |
|----|-----|-------------------|----------|-----------------------------------------|--------------------------|
| 1  | × ! | Este equipo       |          | Contraer                                |                          |
| ł  | >   | 🖊 Descargas       |          |                                         | 13                       |
| ļ  | >   | Documentos        |          | Compartir esta carpeta con ISL AlwaysOn |                          |
| Į. | >   | Escritorio        |          | Abrir en ventana nueva                  | P                        |
| i. |     |                   |          | Anclar al Acceso rápido                 | L.                       |
| ł  |     |                   |          | Administrar                             | H÷.                      |
| A  | >   | Música            | ~        | Purcarvirur                             | 13                       |
| 80 | >   | 🧊 Objetos 3D      | <u> </u> | Buscal virus                            | X                        |
| •  | >   | 📲 Vídeos          |          | Anclar a Inicio                         | 1                        |
| ł  | >   | 🏪 Disco local (C: |          | Conectar a unidad de red                |                          |
| ł  | >   | System (D:)       |          | Desconectar unidad de red               | Hł.                      |
| ł. | >   | ➡ huellas m (\\1  |          | Agregar una ubicación de red            |                          |
| ļ  |     |                   |          |                                         |                          |
| Ì. | >   |                   |          | Eliminar                                | 13                       |
| ł  | >   | 素 compartida (\'  |          | Cambiar nombre                          | Hł.                      |
|    | >   | 素 Intercambio (\  |          | Propiedades                             | II.                      |
| -  | >   | 👳 compartida (\\  |          |                                         |                          |

## Y Seleccionamos Configuración de Acceso remoto

|          | Ventana principal del Panel de<br>control                          | Ver información básica                                                                               | acerca del equipo                                                                |  |
|----------|--------------------------------------------------------------------|----------------------------------------------------------------------------------------------------|----------------------------------------------------------------------------------|--|
| ♥<br>♥   | Administrador de dispositivos<br>Configuración de Acceso<br>remoto | Edición de Windows<br>Windows 10 Pro<br>© 2019 Microsoft Corporation. Todos los derechos reservados. |                                                                                  |  |
| •        | Protección del sistema                                             |                                                                                                    |                                                                                  |  |
| <b>e</b> | Configuración avanzada del<br>sistema                              | Sistema<br>Fabricante:<br>Procesador:                                                                | Fujitsu Technology Solutions<br>Intel(R) Core(TM) i5-4440 CPU @ 3.10GHz 3.10 GHz |  |

Aquí marcamos las casillas Permitir conexiones remotas y Seleccionamos el botón Seleccionar usuarios, para indicar que usuarios van a poder acceder a nuestro equipo.

| Propiedades del sistema                                                                                                    | × |  |  |  |  |
|----------------------------------------------------------------------------------------------------|---|--|--|--|--|
| Nombre de equipo Hardware                                                                                                    |   |  |  |  |  |
| Opciones avanzadas Protección del sistema Acceso remoto                                                                        | ) |  |  |  |  |
| Asistencia remota                                                                                                    |   |  |  |  |  |
| Permitir conexiones de Asistencia remota a este equipo                                                                         |   |  |  |  |  |
| ¿Qué sucede si se habilita Asistencia remota?                                                                                  |   |  |  |  |  |
| Opciones avanzadas                                                                                                    |   |  |  |  |  |
| Escritorio remoto                                                                                                    |   |  |  |  |  |
| Haga clic en una opción y especifique quién puede conectarse.                                                                  |   |  |  |  |  |
| ○ No permitir las conexiones remotas a este equipo                                                                             |   |  |  |  |  |
| Permitir las conexiones remotas a este equipo                                                                                  |   |  |  |  |  |
| Permitir solo las conexiones desde equipos que ejecuten<br>Escritorio remoto con Autenticación a nivel de red<br>(recomendado) |   |  |  |  |  |
| Ayudame a elegir Seleccionar usuarios                                                                                          |   |  |  |  |  |
| Aceptar Cancelar Aplica                                                                                                    | r |  |  |  |  |

Por defecto aparecerá el usuario con el que estamos trabajando, en caso contrario le damos al botón agregar y lo introducimos manualemente.

En caso de trabajador de diputación añadir delante aldip\

En caso de otras entidades el nombre de su dominio ej. Dalias\

| Propiedades del sistema                                                 |                                                         |                                       | ×                                       |
|-------------------------------------------------------------------------|---------------------------------------------------------|---------------------------------------|-----------------------------------------|
|                                                                         |                                                         |                                       | di-cOne                                 |
| Nombre de equip                                                         | 00                                                      | Hardware                              |                                         |
| Opciones avanzadas                                                      | Protección del sistema                                  | Acceso re                             | moto                                    |
| Usuarios de escritorio re                                               | moto                                                    | ?                                     | ×                                       |
| Los usuarios mostrados pu<br>miembro del grupo de Adm<br>en esta lista. | eden conectarse a este eq<br>inistradores puede conecta | uipo y cualquier<br>rse incluso si no | está i Ver H                            |
| ALDIP \fjmoreno                                                         |                                                         |                                       | pal del Pan                             |
|                                                                         |                                                         |                                       | r de disposit                           |
|                                                                         |                                                         |                                       | de Acceso                               |
| ALDIP\fjmoreno ya tiene a                                               | cceso.                                                  |                                       |                                         |
| Agregar Quit                                                            | ar                                                      |                                       | Lsistema                                |
| vaya al Panel de Control y                                              | abra <u>Cuentas de usuario</u> .<br>Aceptar             | Cancel                                | ar Conec                                |
| Seleccionar Usuarios o Grupo                                            | us                                                      |                                       | bebiau v                                |
| Seleccionar este tipo de objeto:                                        |                                                         |                                       | , i i i i i i i i i i i i i i i i i i i |
| Usuarios o Grupos                                                       |                                                         |                                       | Tipos de objeto                         |
| Desde esta ubicación:                                                   |                                                         |                                       |                                         |
| dipalme.org                                                             |                                                         |                                       | Ubicaciones                             |
| Escriba los nombres de obieto o                                         | ue desea seleccionar (eiem                              | plos):                                |                                         |
| aldip \fjmoreno                                                         |                                                         | C                                     | omprobar nombres                        |
| Opciones avanzadas                                                      |                                                         | Aceptar                               | Cancelar                                |

Damos aceptar y aceptar hasta que se cierren todas las ventanas.

• Ya hemos configurado nuestro equipo para permitir conexiones desde otros equipos.

• Ahora necesitamos saber el nombre de nuestro equipo para luego conectarnos.

Situándonos sobre el icono de "Este Equipo", y con botón derecho vemos el valor "Propiedades"

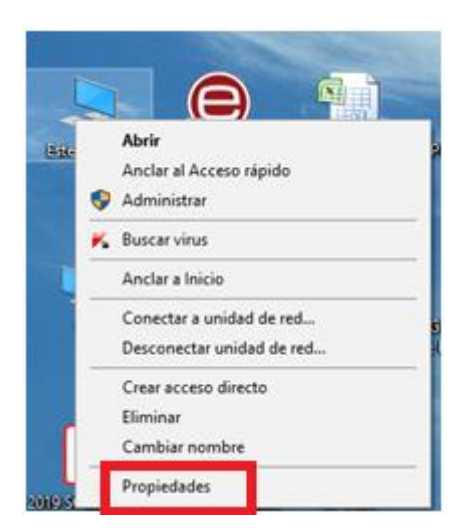

## Nos mostrará el nombre de nuestro equipo:

| Ver información básica acerca del equipo |                                                                      |  |  |  |
|------------------------------------------|----------------------------------------------------------------------|--|--|--|
| Edición de Windows                       |                                                                      |  |  |  |
| © 2015 Microsoft Corporat                | © 2015 Microsoft Corporation. Todos los derechos reservados.         |  |  |  |
| Sistema                                  |                                                                      |  |  |  |
| Fabricante:                              | Fujitsu Technology Solutions                                         |  |  |  |
| Procesador:                              | Intel(R) Core(TM) i5-4440 CPU @ 3.10GHz 3.10 GHz                     |  |  |  |
| Memoria instalada (RAM):                 | 8,00 GB (7,89 GB utilizable)                                         |  |  |  |
| Tipo de sistema:                         | Sistema operativo de 64 bits, procesador x64                         |  |  |  |
| Lápiz y entrada táctil:                  | La entrada táctil o manuscrita no está disponible para esta pantalla |  |  |  |
| Compatibilidad con Fujitsu Tec           | hnology Solutions                                                    |  |  |  |
| Sitio web:                               | Soporte técnico en línea                                             |  |  |  |
| Configuración de nombre, don             | ninio v grupo de trabaio del equipo                                  |  |  |  |
| Nombre de equipo:                        | equipo                                                               |  |  |  |
| Nombre completo de<br>equipo:            | equipo.dipalme.org                                                   |  |  |  |
| Descripción del equipo:                  |                                                                      |  |  |  |
| Dominio:                                 | dipalme.org                                                          |  |  |  |
| Activación de Windows                    |                                                                      |  |  |  |
| Windows está activado Le                 | a los Términos de licencia del software de Microsoft                 |  |  |  |

Siguiente paso es comprobar que el equipo de trabajo no este configurado para suspenderse (opción poco probable), pulsar con el botón en cualquier lugar del escritorio y seleccionar configuración de pantalla.

| 🖵 Pantalla                                     |                                  | dejarla como quieras.         |
|------------------------------------------------|----------------------------------|-------------------------------|
| 印) Sonido                                      |                                  | ¿Tienes alguna pregunta?      |
| Notificaciones y acciones                      | 2                                | Obtener ayuda                 |
| <ul> <li>Asistente de concentración</li> </ul> |                                  | Ayúdanos a mejorar Windows    |
| Inicio/apagado y suspensión                    | Identificar Detectar             | Envíanos tus comentarios      |
| 📼 Almacenamiento                               |                                  | Ver >                         |
| 명 Modo tableta                                 | Color                            | Ordenar por ><br>Actualizar   |
| 片 Multitarea                                   | Luz nocturna                     | Pegar<br>Pegar acceso directo |
| Proyección en este equipo                      | Configuración de la luz nocturna | Deshacer Eliminar Ctrl+Z      |
| ೫ Experiencias compartidas                     | Perfil de color                  | Opciones gráficas             |
| 🗂 Portapapeles                                 | 2250W 🗸                          | Configuración de pantalla     |
| ✓ Escritorio remoto                            |                                  | C Personalizar                |

Y comprobar que la supension no esté activada.

| ← Configuración                                |                                                       |
|------------------------------------------------|-------------------------------------------------------|
| வி Inicio                                      | Inicio/apagado y suspensión                           |
| Buscar una configuración                       | Pantalla                                              |
| Sistema                                        | Cuando esté enchufado, desconectar después de         |
| 🖵 Pantalla                                     |                                                       |
| <b>句</b> 》 Sonido                              | Suspender                                             |
| Notificaciones y acciones                      | Cuando esté enchufado, suspender el equipo después de |
| <ul> <li>Asistente de concentración</li> </ul> | Nunca                                                 |

Ya tenemos listo el equipo de trabajo (donde queremos conectarno)

Ahora desde el equipo de casa:

- 1. Previamente deberíamos haber dejado el equipo de trabajo encendido aunque puede estar con la pantalla bloqueada o pidiendo usuario
- 2. Conectar a la VPN
- 3. Ejecutar el cliente de Conexión a Escritorio Remoto

Para ejecutar la Conexión a Escritorio Remoto

Bien desde el botón de inicion de Windows (parte inferior izquierda) pulsamos el botón derecho y seleccionamos Ejecutar, y luego escribimos CMD

|          | · · · · ·                                                                                                |          |        |
|----------|----------------------------------------------------------------------------------------------------|----------|--------|
| <b>1</b> | Administrador de tareas                                                                                  | 0        |        |
| R<br>Fil | Configuración                                                                                            | Google C | hrome  |
|          | Explorador de archivos                                                                                   |          |        |
| 1        | Buscar                                                                                                   |          |        |
| 4        | Ejecutar                                                                                                 | PDF      | 'J     |
| ofim     | Apagar o cerrar sesión >                                                                                 | ai_09666 | 64f-c. |
| Iniciar  | Escritorio                                                                                               |          |        |
|          | - Louide aqui para duocai                                                                                | 0        |        |
| 🖅 Ejecu  | tar X                                                                                                    |          |        |
| ٨        | Escriba el nombre del programa, carpeta, documento o<br>recurso de Internet que desea abrir con Windows. |          |        |
| Abrir:   | mstsc 🗸                                                                                                  |          |        |
|          |                                                                                                    |          |        |
|          | Aceptar Cancelar Examinar                                                                                |          |        |
|          |                                                                                                    |          |        |

O desde el campo de búsqueda de la barra, escribimos mstsc o escribimos escritorio remoto

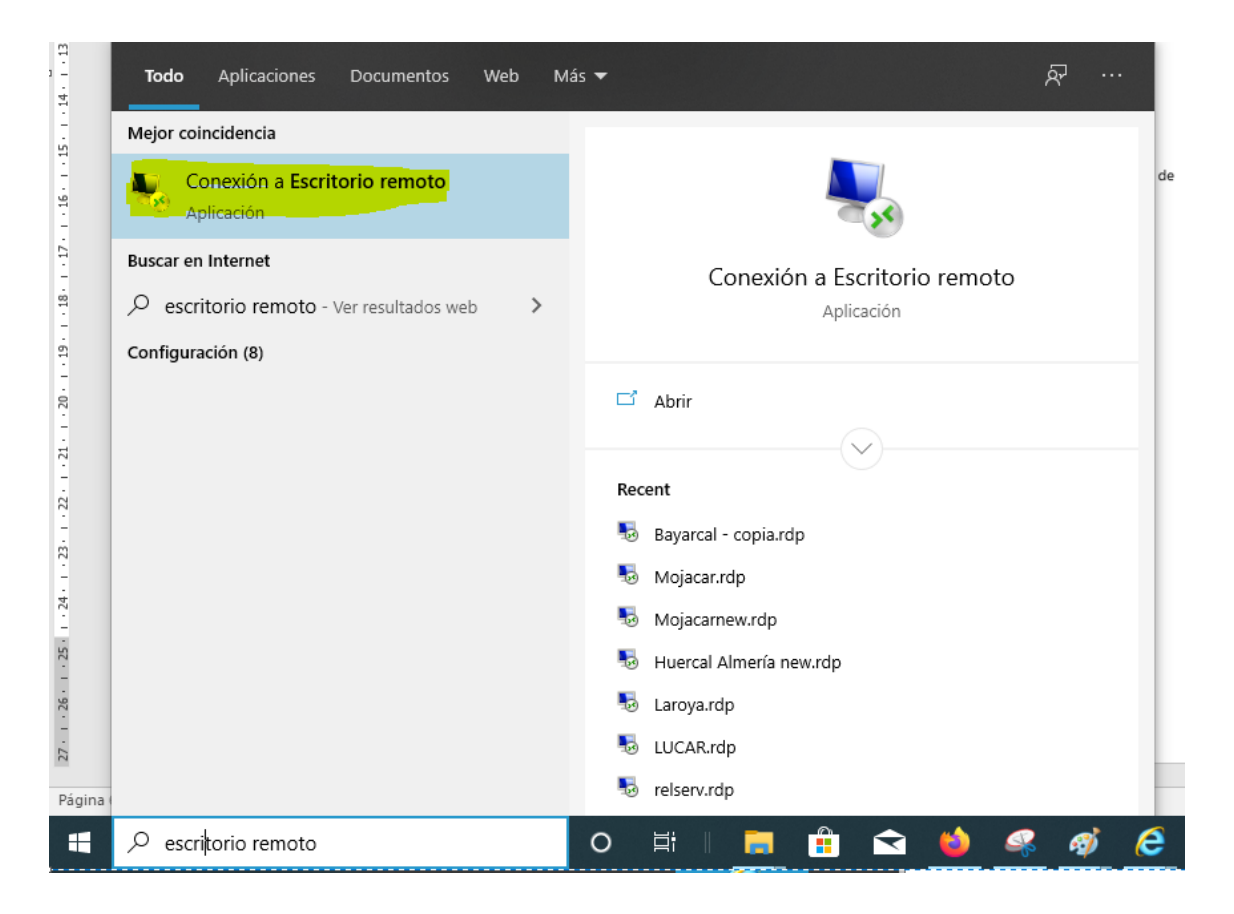

Aparecerá una ventana donde pondremos la dirección ip del equipo de trabajo.

| Nonexie                              | ón a Escritorio remoto                                          | _   |     | × |
|--------------------------------------|-----------------------------------------------------------------|-----|-----|---|
|                                      | Escritorio remoto<br>Conexión                                   |     |     |   |
| Equipo:<br>Usuario:<br>Se solicitará | equipo<br>Ninguno especificado<br>n credenciales al conectarse. | ~   | ]   |   |
| 💽 Mostra                             | Conectar                                                        | Ауц | uda |   |

Le damos a Conectar e introducimos el usuario al que previamente hemos dado permiso (en página anterior) y la contraseña con el que nos identificamos al iniciar sesión en el equipo del trabajo.

| Seguridad de Windows                                                                                                    |   |  |  |
|----------------------------------------------------------------------------------------------------|---|--|--|
| Las credenciales no funcionaron                                                                                                    |   |  |  |
| El administrador de sistema no permite el uso de credenciales<br>guardadas para iniciar sesión en el equipo remoto 10.24.100.<br>porque la identidad de dichas credenciales no está totalmente<br>comprobada. Escriba nuevas credenciales. |   |  |  |
| ALDIP\fjmoreno                                                                                                    |   |  |  |
| Contraseña                                                                                                    |   |  |  |
| No se puede iniciar sesión                                                                                                    |   |  |  |
| Más opciones                                                                                                    |   |  |  |
| Aceptar Cancelar                                                                                                    |   |  |  |
|                                                                                                    | - |  |  |